## Making an Online Payment

Go to the Palomar College Website at <u>www.Palomar.edu</u>

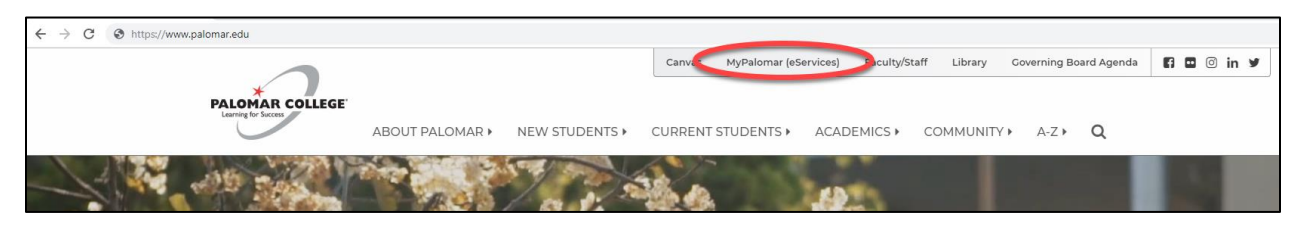

Once there, click "MyPalomar (eServices)". The following page will pop up. Enter your Student ID number and Password.

| ≡≉                   |                 |                |                            | Canvas M           | yPalomar (eServices) | Faculty/Staff | Library | A-ZQ | f) () y<br>y |
|----------------------|-----------------|----------------|----------------------------|--------------------|----------------------|---------------|---------|------|--------------|
| *                    |                 |                |                            |                    |                      | -             |         |      |              |
| Learning for Success | ABOUT PALOMAR > | NEW STUDENTS > | CURRENT STUDENTS >         | ACADEMICS <b>•</b> | COMMUNITY •          | A-Z ) Q       |         |      |              |
|                      |                 |                |                            |                    |                      |               |         |      |              |
|                      |                 | MyPalo         | mar(eServi                 | ces) Lo            | gin                  |               |         |      |              |
|                      |                 | Palor          | nar ID                     |                    |                      |               |         |      |              |
|                      |                 |                |                            |                    |                      |               |         |      |              |
|                      |                 | _              |                            |                    |                      |               |         |      |              |
|                      |                 | Pass           | word                       |                    |                      |               |         |      |              |
|                      |                 |                |                            |                    |                      |               |         |      |              |
|                      |                 |                | ID/Password Help   Informa | ion                |                      |               |         |      |              |
|                      |                 |                | Sign in                    |                    |                      |               |         |      |              |
|                      |                 |                |                            |                    |                      |               |         |      |              |
|                      |                 |                |                            |                    |                      |               |         |      |              |

Select "Student Center".

| OMAR COLLEGE                                  |      |
|-----------------------------------------------|------|
|                                               | 0 0- |
| OTICE Welci me Student Center                 |      |
|                                               |      |
| News Flash!                                   |      |
|                                               |      |
|                                               |      |
|                                               |      |
|                                               |      |
|                                               |      |
|                                               |      |
|                                               |      |
|                                               |      |
|                                               |      |
|                                               |      |
|                                               |      |
|                                               |      |
| TICE   <u>Welcome</u>   <u>Student Center</u> |      |
|                                               |      |

The page below will pop up. Under "My Finances and Financial Assistance," you will see the balance owed in the Account Summary box. Click the "Make a Payment" link.

| OTICE Welcome                                                                                                    | tudent Center                                                                                             |                                                            |                                           |
|----------------------------------------------------------------------------------------------------|----------------------------------------------------------------------------------------------------|------------------------------------------------------------|-------------------------------------------|
|                                                                                                    |                                                                                                    |                                                            |                                           |
|                                                                                                    |                                                                                                    |                                                            |                                           |
|                                                                                                    |                                                                                                    |                                                            |                                           |
| No. Decode and Eccelle                                                                                                    |                                                                                                    |                                                            |                                           |
| My Records and Enrolln                                                                                                    | nent                                                                                                    |                                                            |                                           |
| rollment                                                                                                    | Boeadlines 😡                                                                                              | URL                                                        |                                           |
| <u>arch</u>                                                                                                    | Class                                                                                                    | Echad                                                      | lula                                      |
| d/Drop Classes                                                                                                    |                                                                                                    | TuTh 6:00PM -                                              | ule                                       |
|                                                                                                    | LEC (33751)                                                                                               | 9:10PM<br>SEC-230                                          |                                           |
| n                                                                                                    |                                                                                                    | weekly s                                                   | chedule 🕨                                 |
| <pre>/ Academics</pre>                                                                                                    |                                                                                                    | enrollment chonr                                           | ing cart                                  |
| hcial Transcript                                                                                                    |                                                                                                    |                                                            |                                           |
| ther academic 🔻 🛞                                                                                                    |                                                                                                    |                                                            |                                           |
| ther academic 🔻 🛞                                                                                                    |                                                                                                    |                                                            |                                           |
| ther academic <b>v</b> ()>>><br>My Finances and Finance                                                                                                    | cial Assistance                                                                                           |                                                            |                                           |
| ther academic                                                                                                    | cial Assistance<br>Account Su                                                                             | mmary                                                      |                                           |
| My Finances and Finances and Fi | cial Assistance<br>Account Su<br>You owe 2                                                                | mmary<br>0.00.                                             | Balance                                   |
| ther academic                                                                                                    | tial Assistance<br>Account Su<br>You owe 2<br>Due Now                                                     | mmary<br>0.00.                                             | Balance<br>Due                            |
| ther academic                                                                                                    | tial Assistance<br>Account Su<br>Account Su<br>You owe 2<br>Due Now<br>Future D                           | mmary<br>0.00.<br>/ 20.00<br>ue 0.00                       | Balance<br>Due                            |
| ther academic   My Finances and Finance y Account count Inquiry y Parking Permits /Activity Car nancial Aid cument Requests-Student it                                                                                                    | tial Assistance<br>Account Su<br>Account Su<br>You owe 2<br>Due Now<br>Future D<br>To Do<br>Currency us   | mmary<br>0.00.<br>/ 20.00<br>ue 0.00<br>sed is US Dollar.  | Balance<br>Due                            |
| My Finances and Finances<br>y Account<br>count Inquiry<br>y Parking Permits /Activity Car<br>nancial Aid<br>cument Requests-Student<br>t<br>w Financial Aid                                                                                                    | tial Assistance<br>Account Su<br>You owe 2<br>Due Now<br>Future D<br>To Do                                | mmary<br>20.00.<br>/ 20.00<br>ue 0.00<br>sed is US Dollar. | Balance<br>Due                            |
| My Finances and Finances<br>y Account<br>count Inquiry<br>y Parking Permits /Activity Car<br>nancial Aid<br>coument Requests-Student<br>objection COPG (formerly BOGW)<br>polarship Anglication Ont-in                                                                                                    | Cial Assistance<br>Account Su<br>You owe 2<br>Due Now<br>Future D<br>To Do<br>Currency us                 | mmary<br>0.00.<br>/ 20.00<br>/ue 0.00<br>sed is US Dollar. | Balance<br>Due                            |
| ther academic   My Finances and Finance Activity Car Activity Car Activity Car Anancial Aid Cument Requests-Student Activity Car Anancial Aid Activity Car Activity Car Act    | tial Assistance<br>Account Su<br>You owe 2<br>Due Now<br>Future D<br>To Do<br>Currency us<br>Make<br>Payn | mmary<br>0.00.<br>7 20.00<br>we 0.00<br>sed is US Dollar.  | Balance<br>Due<br>Click Make a<br>Payment |

A new window will pop up with the payment page. \*\*\*If a new window does not pop-up, please disable all pop-up blockers and try again\*\*\*

Select the "Make Payment" button.

| 🗅 Student Center 🛛 🗙 🔞 Student Account Home                            | × +                                            |                           | -                       | o ×          |
|------------------------------------------------------------------------|------------------------------------------------|---------------------------|-------------------------|--------------|
| ← → C  TouchNet Information Systems Inc [US]   https://                | secure.touchnet.net/C21216_tsa/web/welcome.jsp |                           |                         | ☆ <b>⊖</b> : |
| PALOMAR COLLEGE                                                        |                                                |                           | Logged in as:           | Logout 🕞     |
| 📸 My Account Make Payment Refunds He                                   | lp                                             |                           |                         |              |
| Announcement                                                           | Student Account                                | ID:                       | My Profile Setup        |              |
| Welcome to Palomar College's new student payment<br>processing system! | Balance                                        | \$20.00                   | Authorized Users        |              |
|                                                                        |                                                | View Activit Make Payment | Personal Profile        |              |
|                                                                        |                                                |                           | Payment Profile         |              |
|                                                                        |                                                |                           | Security Settings       |              |
|                                                                        |                                                |                           | Consents and Agreements |              |
|                                                                        |                                                |                           | Electronic Refunds      |              |
|                                                                        |                                                |                           |                         |              |
|                                                                        |                                                |                           |                         |              |

Select an option for what you would like to pay- Current Balance or Amount Due. Click Continue.

| PALOMAR COLLEGE® |              |                                             |        |              |                        | Logged in as: |
|------------------|--------------|---------------------------------------------|--------|--------------|------------------------|---------------|
| A My Account     | Make Payment | Refunds Help                                |        |              |                        |               |
|                  |              | Account Payment                             | t      |              |                        |               |
|                  |              | Amount                                      | Method | Confirmation | Receipt                |               |
|                  |              | Payment Date 2/6/19                         |        |              |                        |               |
|                  |              | <ul> <li>Current account balance</li> </ul> |        |              | \$20.00 20.00          |               |
|                  |              | Amount due                                  |        |              | \$20.00 20.00          |               |
|                  |              | Memo                                        |        |              | Payment Total: \$20.00 |               |
|                  |              |                                             | æ      |              | Continue               |               |

Select Payment Method. Click Continue.

| PALOMAR<br>Lauring for Second | COLLEGE    |              |                                              |                                                                           |                                                                     |              |                     | Logged in a |
|-------------------------------|------------|--------------|----------------------------------------------|---------------------------------------------------------------------------|---------------------------------------------------------------------|--------------|---------------------|-------------|
| *                             | My Account | Make Payment | Refunds Help                                 |                                                                           |                                                                     |              |                     |             |
|                               |            |              | Account                                      | t Payment                                                                 |                                                                     |              |                     |             |
|                               |            |              | Ar                                           | \$<br>nount                                                               | Method                                                              | Confirmation | Receipt             |             |
|                               |            |              | Amount<br>Method                             | \$20.00<br>Select Method<br>Checking<br>New Electronic<br>Credit or Debit | ▼<br>↓<br>Check (checking/savings)<br>Card                          |              | Back Carel Continue | >           |
|                               |            |              | Electronic Check<br>Debit and Credit<br>V/SA | - Payments can be made f<br>Card - We accept the follo                    | from a personal checking or saving<br>owing credit and debit cards. | s account.   |                     |             |

## Enter Payment Information. Click Continue

| PALOMAR<br>Lauring br Same |            |              |                                             |                                                       |                                                                   |              | Logged              | in as |
|----------------------------|------------|--------------|---------------------------------------------|-------------------------------------------------------|-------------------------------------------------------------------|--------------|---------------------|-------|
| *                          | My Account | Make Payment | Refunds Help                                |                                                       |                                                                   |              |                     |       |
|                            |            |              | Account                                     | Payment                                               |                                                                   |              |                     |       |
|                            |            |              | Amo                                         | bunt                                                  | Method                                                            | Confirmation | Receipt             |       |
|                            |            |              | Amount                                      | \$20.00                                               |                                                                   |              |                     |       |
|                            |            |              | Method<br>Account Inf                       | Credit or Debit Ca                                    | ard 🔻                                                             |              |                     |       |
|                            |            |              | * Indicates require<br>*Card number:        | d fields                                              |                                                                   |              |                     |       |
|                            |            |              |                                             |                                                       |                                                                   |              | Back Cance Continue |       |
|                            |            |              | Electronic Check - F<br>Debit and Credit Ca | ayments can be made fro<br>Ind - We accept the follow | om a personal checking or savings<br>ving credit and debit cards. | account.     |                     |       |
|                            |            |              | VISA                                        | DISCOVER BCca                                         | d Dine Card                                                       |              |                     |       |

Verify the Payment Information is correct (Bottom Left). If it is correct, please Click Submit.

| PALOMAR COLLEGE                 |                                                                  |                                 |                                                                                      |                                                                 | Logged in as: |
|---------------------------------|------------------------------------------------------------------|---------------------------------|--------------------------------------------------------------------------------------|-----------------------------------------------------------------|---------------|
| A My Account Make Payment Refun | ds Help                                                          |                                 |                                                                                      |                                                                 |               |
|                                 | Account Payment                                                  |                                 |                                                                                      |                                                                 |               |
|                                 | Amount                                                           | Method                          | Confirmation                                                                         | Receipt                                                         |               |
|                                 | Please review the transaction details, agree to th               | ne terms and conditions, then s | submit your payment.                                                                 |                                                                 |               |
|                                 | Payment Information                                              |                                 | Paid To                                                                              |                                                                 |               |
|                                 | Student Account<br>Payment Amount \$20.00<br>Payment Date 2/6/19 | \$20.00                         | Palomar Community College District<br>1140 West Mission Road<br>San Marcos, CA 92063 |                                                                 |               |
|                                 |                                                                  |                                 | Confirmation Email                                                                   |                                                                 |               |
|                                 | Selected Payment Method                                          |                                 | Primary                                                                              |                                                                 |               |
|                                 | Payment Method Selected will be shown here.                      |                                 |                                                                                      |                                                                 |               |
|                                 |                                                                  | Change Payment Method           |                                                                                      |                                                                 |               |
|                                 |                                                                  | By selecting the Submit         | t Payment button, you are agreeing to the Info                                       | ormation for Students - Payments -<br>Back Cance Submit Payment |               |

The Receipt page will pop up and a receipt will be sent to the address in the Confirmation Email box above.

For more questions on how to make a payment, please contact the Cashier's Office at 760-744-1150 x 2114 or email <u>cashiers@palomar.edu</u>.